### **Expenses Form Manual**

How to Fill out INTO's expenses form digitally

### Contents

| Filling out on Mobile Phone/iPad         | 2  |
|------------------------------------------|----|
| iPhone/iPad – Using the Mail Application | 2  |
| iPhone/iPad – Using Gmail:               | 6  |
| iPhone/iPad – Using Outlook              | 11 |
| Android – Using Gmail/Outlook            | 15 |
| Android – Using Pdf Application          | 18 |
| Using a Laptop                           | 20 |
| 1. INTO Laptop                           | 20 |
| 2. Any other Laptop                      | 22 |
| Adding Signature to your iPhone/iPad     | 24 |
| Adding a Digital Signature               | 26 |

## Filling out on Mobile Phone/iPad

### iPhone/iPad – Using the Mail Application

A. Scroll down to the end of the email and click to open the pdf page.

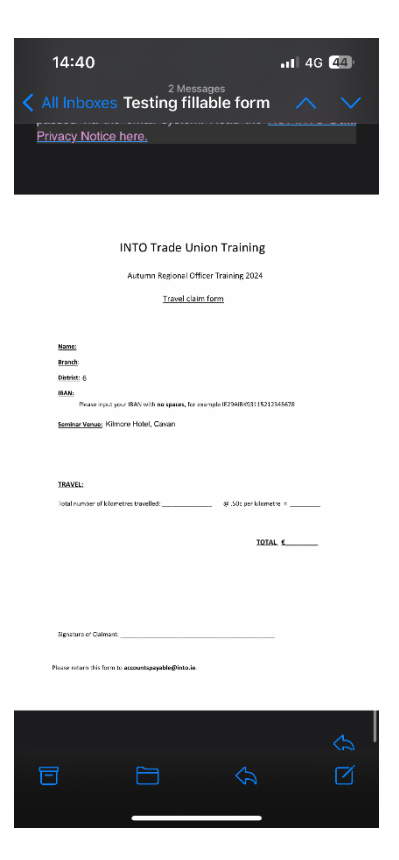

B. Click on the pen icon at bottom of screen.

| 20240916_Testform_SMC_Draf 📀 Done                                         |
|---------------------------------------------------------------------------|
|                                                                           |
|                                                                           |
| INTO Trade Union Training                                                 |
| Autumn Regional Officer Training 2024                                     |
| Travel claim form                                                         |
| Kana                                                                      |
| Reamb<br>Debutist: 6 O                                                    |
| Please input your IBAN with no spaces, for example IE29488693115212345678 |
| Seminar Venue; Kilmore Hotel, Cavan 0                                     |
|                                                                           |
| TRAVEL:<br>Total number of klometres travelled:                           |
| 101AI. 5                                                                  |
|                                                                           |
|                                                                           |
| Signature of Claimant:                                                    |
| Please return this form to accountspagable@Heto.4e.                       |
|                                                                           |
|                                                                           |
| ₾ < ⊘ 🗹                                                                   |
|                                                                           |

C. Click on the pen with keyboard icon on top of screen.

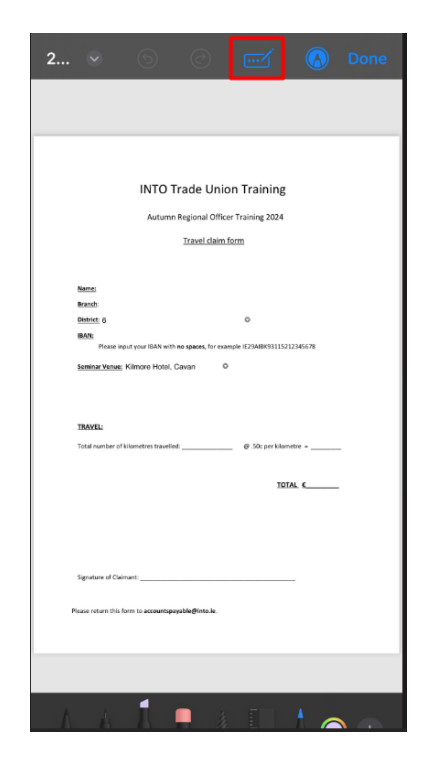

D. Begin filling out fillable fields on the form.

| 14:20 .11 46 🖸                                                            | 3)   |
|---------------------------------------------------------------------------|------|
|                                                                           | inc. |
|                                                                           |      |
| INTO Trade Union Training                                                 |      |
| Autumn Regional Officer Training 2024                                     |      |
| Traval claim form                                                         |      |
|                                                                           |      |
|                                                                           |      |
| Name: Siobhan McCarthy                                                    |      |
| Betrict 6 0                                                               |      |
| BAR                                                                       |      |
| Please input your IBAN with no spaces, for example IE254IBK93115212345678 |      |
| Seminar.Venae: Kilmone Hotel, Cavan 0                                     |      |
| TRAVEL:<br>Total number of kilometres travelled:                          |      |
| TOTAL C                                                                   |      |
|                                                                           |      |
| Signature of Claimant:                                                    |      |
|                                                                           |      |
| Please not un this form to account apagable@inte.le.                      |      |
| +                                                                         |      |
|                                                                           |      |

E. For the two drop-down questions, click the pen with keyboard icon on the top of the screen. Then click on each drop-down arrow on the form and choose your answer.

Choose your answer from the list that will be displayed at the bottom of your screen.

|                                                                                                    |                                                                                                    | 20240916_Testform_SMC_Draf 📎 Done                                                                                                    |
|----------------------------------------------------------------------------------------------------|----------------------------------------------------------------------------------------------------|----------------------------------------------------------------------------------------------------|
| 20240916_Testform_SMC_Draf   Concernation  INTO Trade Union Training  International Officer Fraining State  International Officer Fraining State  International Officer Fraining Sta | Travel claim form         Name:       Siobhan McCarthy         Branch:       Image: Siobhan McCarthy         District:       6         IBAN:       Please input your IBAN with no spaces, for example IE29AIBK93115212345678         Seminar Venue:       Kilmore Hotel, Cavan | INTO Trade Union Training         Actum Region Offer Training 2024         Actum Region Offer Training 2024         Intelliging         Intelliging         Market Schlaufer Market Market Mark |
| Signifier of Colours                                                                                                    |                                                                                                    | Done                                                                                                    |
|                                                                                                    |                                                                                                    | 3<br>4<br>5<br>6<br>7                                                                                                    |

F. Lastly, click on the 'Signature' field at the bottom of the form, and choose your e-signature to input onto the form (please go <u>HERE</u> to find out how to make your own signature on your iPhone).

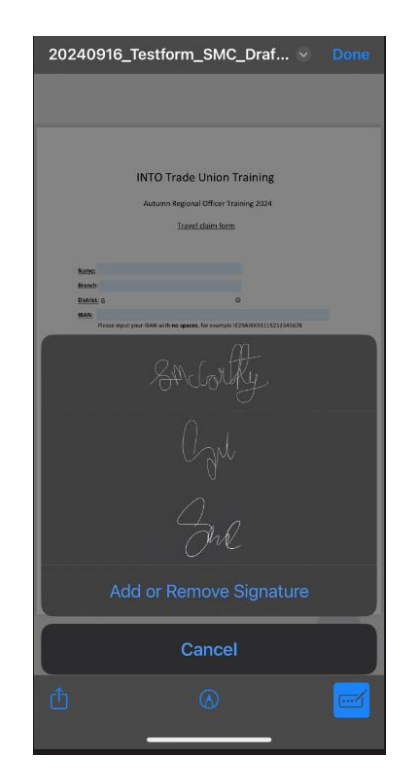

G. Once completed, select 'Done' and choose from the drop-down list to save the file. Please return this saved PDF to accountspayable@into.ie.

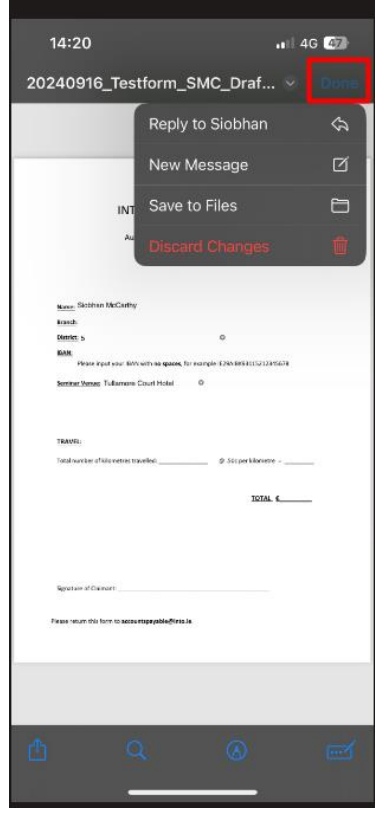

#### iPhone/iPad – Using Gmail:

A. Scroll down and click on PDF attachment.

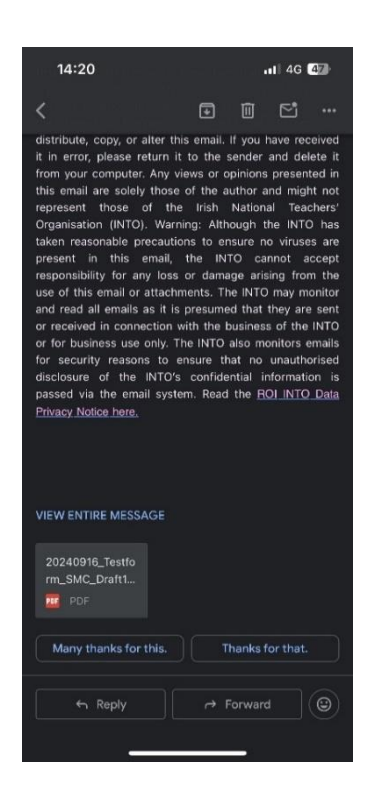

B. Click on the share button on the top-right of the screen.

| 1. | 4:20                                                                                                    | 11 4G 47     |
|----|----------------------------------------------------------------------------------------------------|--------------|
|    | 20240916_Testform_S                                                                                                    | <b>@</b> ↓ 🖞 |
|    |                                                                                                    |              |
|    |                                                                                                    |              |
|    | INTO Trade Union Training                                                                                                    |              |
|    | Autumn Regional Officer Training 2024                                                                                                    |              |
|    | Travel claim form                                                                                                    |              |
|    | Nexe                                                                                                    |              |
|    | Batriet d 0                                                                                                    |              |
|    | HANN<br>Finise inputyour BNS with no spaces. for example #25M3509115212                                                                                                    | 2343678      |
|    | Seminar Venaes Kilmore Hotel, Caxon 0                                                                                                    |              |
|    |                                                                                                    |              |
|    | TRAVEL:                                                                                                    |              |
|    | Tatal number of kilometres travelises Ø .50k per kilomet                                                                                                    | tee =        |
|    | 1010                                                                                                    |              |
|    |                                                                                                    |              |
|    |                                                                                                    |              |
|    |                                                                                                    |              |
|    | Signature of Chimans                                                                                                    |              |
|    | Nexe return this form to accessive, and the symbols of the second state of the second state of the second |              |
|    |                                                                                                    |              |
|    |                                                                                                    |              |
|    |                                                                                                    |              |
|    |                                                                                                    |              |
|    |                                                                                                    |              |

C. Choose 'Save to Files'.

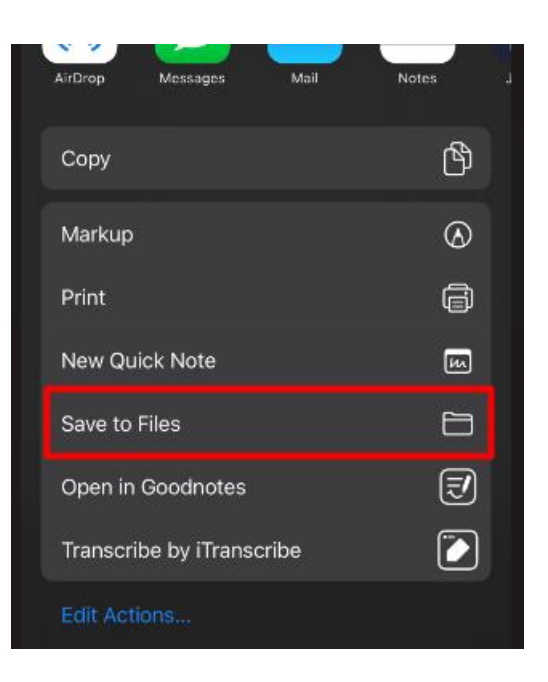

D. Once saved, go back into your files on your phone and open the PDF. Ensure to make a note of where you saved this file, so it is easy to find it (for example, save it in downloads folder in image attached).

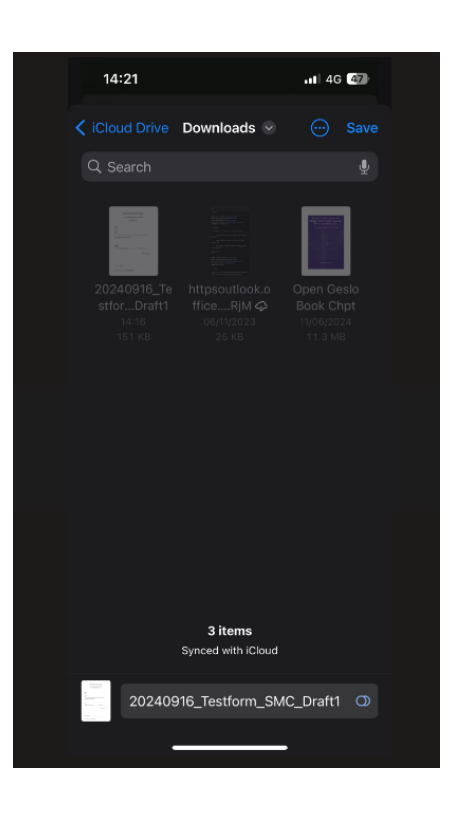

A. Click on the pen icon at bottom of screen.

| 20240916_Testform_                               | _SMC_Draf 😪                        | Done |
|--------------------------------------------------|------------------------------------|------|
|                                                  |                                    |      |
|                                                  |                                    |      |
|                                                  |                                    |      |
| INTO Trade                                       | Union Training                     |      |
| Autumn Regional                                  | Officer Training 2024              |      |
| Travel                                           | claim form                         |      |
|                                                  |                                    |      |
| Kame:                                            |                                    |      |
| Branch<br>District: 6                            | 0                                  |      |
| BAN:<br>Please input your IBAN with no spaces,   | for example IE29AJBK93115212345678 |      |
| Seminar Venue: Kilmore Hotel, Cavan              | 0                                  |      |
|                                                  |                                    |      |
|                                                  |                                    |      |
| TRAVEL:<br>Total number of klometres traveled:   | @ 50c per kilometre =              |      |
|                                                  |                                    | _    |
|                                                  | TOTAL 6                            | -    |
|                                                  |                                    |      |
|                                                  |                                    |      |
|                                                  |                                    |      |
| Signature of Claimant:                           |                                    |      |
| Please return this form to accounts payable@into | s.in.                              |      |
|                                                  |                                    |      |
|                                                  |                                    |      |
|                                                  |                                    |      |
|                                                  |                                    |      |
|                                                  |                                    | -    |
|                                                  |                                    |      |
|                                                  |                                    |      |

B. Click on the pen with keyboard icon top of screen.

| 2   |                        |                    |                    |                   |          | Done |
|-----|------------------------|--------------------|--------------------|-------------------|----------|------|
|     |                        |                    |                    |                   |          |      |
|     |                        |                    |                    |                   |          |      |
|     |                        | INTO Tr            | ade Unic           | n Training        |          |      |
|     |                        | Autumn F           | Regional Office    | r Training 2024   |          |      |
|     |                        |                    | Travel claim f     | iorm              |          |      |
|     |                        |                    |                    |                   |          |      |
|     | Name:                  |                    |                    |                   |          |      |
|     | Branch:<br>District: 6 |                    |                    | 0                 |          |      |
|     | IBAN:<br>Please inpu   | t your IBAN with n | o spaces, for exar | nple IE23ABK93115 | 12345678 |      |
|     | Seminar Venue: K       | ilmore Hotel, C    | avan O             |                   |          |      |
|     |                        |                    |                    |                   |          |      |
|     | TRAVEL-                |                    |                    |                   |          |      |
|     | Total number of kil    | ometres travelied: |                    | @ .50: per kilor  | netre    | .    |
|     |                        |                    |                    |                   |          |      |
|     |                        |                    |                    | 10                | TAL 6    | ·    |
|     |                        |                    |                    |                   |          |      |
|     |                        |                    |                    |                   |          |      |
|     | Constant of Chinese    |                    |                    |                   |          |      |
|     | Agrintare of Califo    |                    |                    |                   | _        |      |
| Pie | ease return this for   | m to accountspay   | able@into.ke.      |                   |          |      |
|     |                        |                    |                    |                   |          |      |
|     |                        |                    |                    |                   |          |      |
| Λ   | A                      | 1                  |                    |                   | 1        |      |

C. Begin filling out fillable fields on the form.

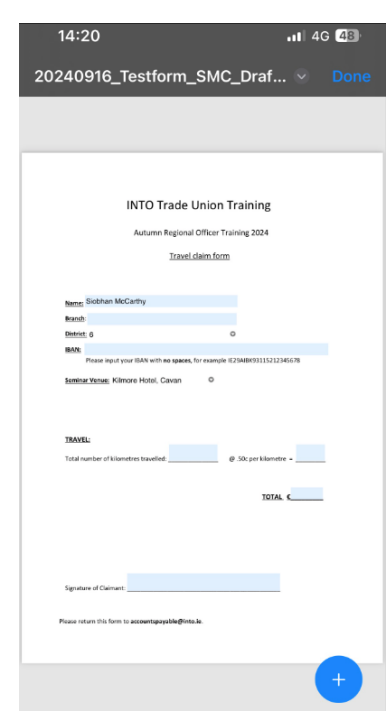

INTO Trade Union Training

Done

D. For the two drop-down questions, click the pen with keyboard icon on the top of the screen. Then click on each drop-down arrow on the form and choose your answer. Choose your answer from the list that will be displayed at the bottom of your screen.

|                                          |                                                                                   | Autumn Regional Officer Training 2024                                                                                                    |
|------------------------------------------|-----------------------------------------------------------------------------------|----------------------------------------------------------------------------------------------------|
| 240916_Testform_SMC_Draf V Done          |                                                                                   | Travel claim form                                                                                                    |
|                                          |                                                                                   |                                                                                                    |
|                                          |                                                                                   |                                                                                                    |
|                                          |                                                                                   | Name Section Wollarity                                                                                                    |
|                                          |                                                                                   | Brands.                                                                                                    |
|                                          |                                                                                   | DAN:                                                                                                    |
| INTO Trade Union Training                |                                                                                   | Please input your BMV with no spaces, for example (E28MBK83115212345678                                                                                                    |
| Automo Basinesi Officer Tesisian 2004    |                                                                                   | Seminar Varnar; Kilmona Hotal, Cassan 0                                                                                                    |
| Segional Officer Training 2024           | Travel claim form                                                                 |                                                                                                    |
| Travel claim form                        |                                                                                   |                                                                                                    |
|                                          |                                                                                   | TRAVEL:                                                                                                    |
|                                          |                                                                                   | Total number of kilo netres travellesi Ø. Sús per kilometre =                                                                                                    |
|                                          | Name: Siobhan McCarthy                                                            |                                                                                                    |
| 0                                        | Brench                                                                            | TOTAL 6                                                                                                    |
| 4, for example (£293) 888 81152129 15678 | branch.                                                                           |                                                                                                    |
| 0                                        | District: 6                                                                       |                                                                                                    |
|                                          | IBAN:                                                                             |                                                                                                    |
|                                          | Please input your IBAN with <b>no spaces</b> , for example IE29AIBK93115212345678 |                                                                                                    |
|                                          |                                                                                   |                                                                                                    |
| Ø Sis perklorvere -                      | Seminar Venue: Kilmore Hotel, Cavan                                               |                                                                                                    |
| TOTAL C                                  |                                                                                   | 3                                                                                                    |
|                                          |                                                                                   | 3                                                                                                    |
|                                          |                                                                                   | 4                                                                                                    |
|                                          |                                                                                   | 5                                                                                                    |
|                                          |                                                                                   | , in the second second s |
|                                          |                                                                                   | 6                                                                                                    |
| yable@ints.is.                           |                                                                                   | 7                                                                                                    |
|                                          |                                                                                   | 8                                                                                                    |
|                                          |                                                                                   |                                                                                                    |
|                                          |                                                                                   |                                                                                                    |
|                                          |                                                                                   |                                                                                                    |
|                                          |                                                                                   |                                                                                                    |
|                                          |                                                                                   |                                                                                                    |
|                                          |                                                                                   |                                                                                                    |
|                                          |                                                                                   |                                                                                                    |
|                                          |                                                                                   |                                                                                                    |
|                                          |                                                                                   |                                                                                                    |

E. Lastly, click on the 'Signature' field at the bottom of the form, and choose your e-signature to input onto the form (please go <u>HERE</u> to find out how to make your own signature on your iPhone).

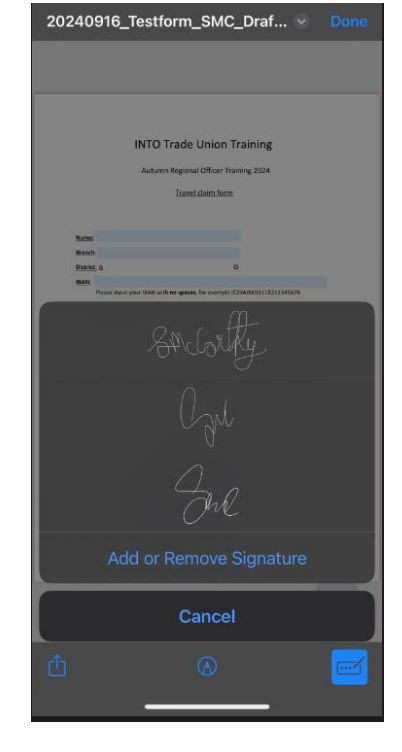

F. Once completed, select 'Done' and choose from the drop-down list to save the file. Please return this saved PDF to

accountspayable@into.ie.

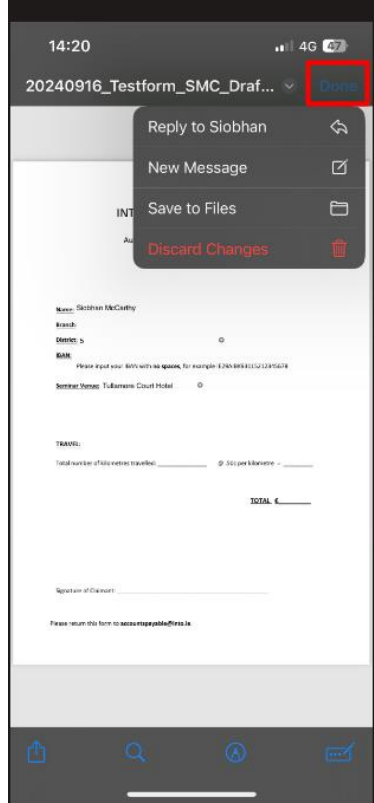

#### iPhone/iPad – Using Outlook

A. Open attachment, click on the share button on top right of screen. Choose 'Share File Via...'

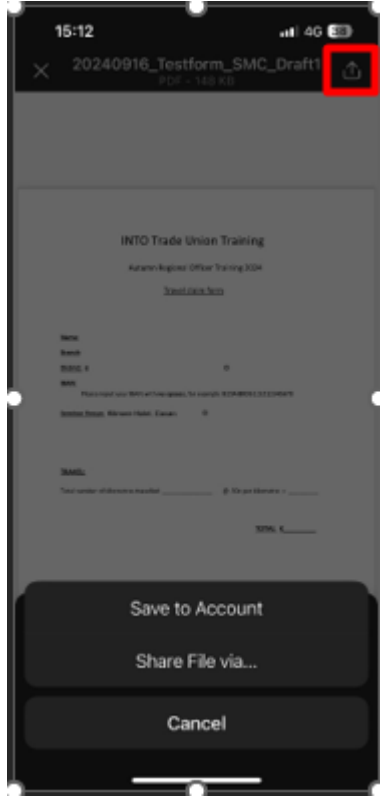

B. Choose 'Save to Files'.

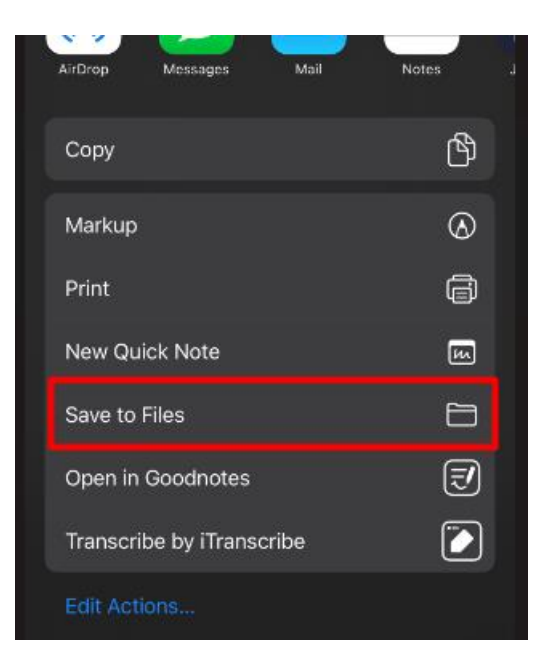

C. Once saved, go back into your files on your phone and open the PDF. Ensure to make a note of where you saved this file, so it is easy to find it (for example, save it in downloads folder in image attached).

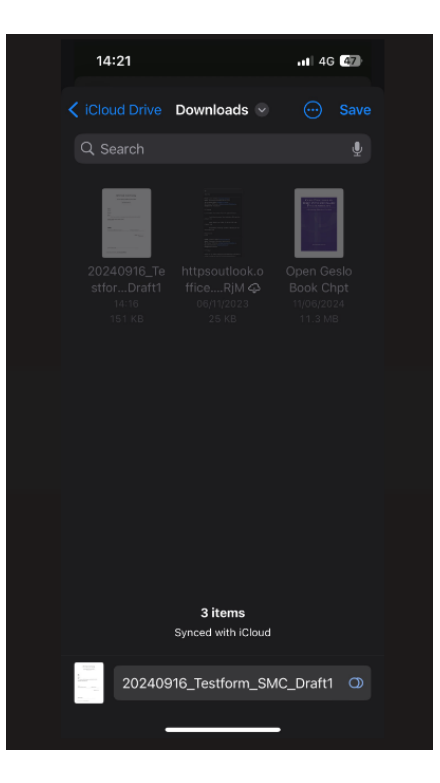

D. Click on the pen icon at bottom of screen.

| 2024   | 10916_Te                  | estform_              | _SMC_          | _Draf              | ×    | Done |
|--------|---------------------------|-----------------------|----------------|--------------------|------|------|
|        |                           |                       |                |                    |      |      |
|        |                           |                       |                |                    |      |      |
|        |                           |                       |                |                    |      |      |
|        |                           | NTO Trade             | Union T        | raining            |      |      |
|        |                           | Autumn Regional       | I Officer Trai | ning 2024          |      |      |
|        |                           | Travel                | claim form     |                    |      |      |
|        |                           |                       |                |                    |      |      |
|        | isme:                     |                       |                |                    |      |      |
| e<br>0 | kanch<br>Indrict: 6       |                       | c              |                    |      |      |
|        | BAN:<br>Please input you  | IBAN with no spaces,  | for example IE | 9AJBK9311521234    | 5678 |      |
| 5      | eminar Venue: Kilmor      | e Hotel, Cavan        | 0              |                    |      |      |
|        |                           |                       |                |                    |      |      |
| ,      | RAVEL:                    |                       |                |                    |      |      |
| ,      | otal number of kilomet    | res travelled:        |                | .50c per kilometre | ·    |      |
|        |                           |                       |                | TOTAL              |      |      |
|        |                           |                       |                |                    |      |      |
|        |                           |                       |                |                    |      |      |
|        |                           |                       |                |                    |      |      |
| s      | ignature of Claimant: _   |                       |                |                    |      |      |
| Ple    | ase return this form to a | accounts payable@into | o.in.          |                    |      |      |
|        |                           |                       |                |                    |      |      |
|        |                           |                       |                |                    |      |      |
|        |                           |                       |                |                    |      |      |
|        | _                         |                       | _              | _                  |      |      |
| Û      |                           |                       |                |                    |      |      |
|        |                           |                       |                |                    |      |      |
|        |                           |                       |                |                    |      |      |

E. Click on the pen with keyboard icon on top of screen.

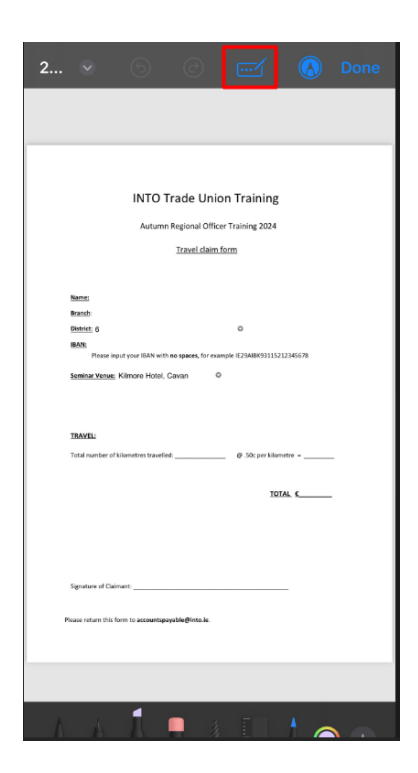

F. Begin filling out fillable fields on the form.

| 14:20                                                           | 11 4G 48   |
|-----------------------------------------------------------------|------------|
| 20240916_Testform_SMC_Dra                                       | f 🕙 Done   |
|                                                                 |            |
|                                                                 |            |
|                                                                 |            |
| INTO Trade Union Training                                       | g          |
| Autumn Regional Officer Training 2024                           | 4          |
| Travel claim form                                               |            |
|                                                                 |            |
| Name: Slobhan McCarthy                                          |            |
| Branch:                                                         |            |
| BAN:                                                            |            |
| Please input your IBAN with no spaces, for example IE29AIBK9311 | 5212345678 |
| Seminar Venue: Kilmore Hotel, Cavan O                           |            |
|                                                                 |            |
| TRAVEL                                                          |            |
| Total number of kilometres travelled: @ .50: per kil            | lometre -  |
|                                                                 |            |
| 1                                                               | OTAL C     |
|                                                                 |            |
|                                                                 |            |
|                                                                 |            |
| Signature of Claimant:                                          |            |
|                                                                 |            |
| Please return this form to accountspoyable@inte.le.             |            |
|                                                                 |            |
|                                                                 | +          |
|                                                                 |            |
|                                                                 |            |

G. For the two drop-down questions, click the pen with keyboard icon on the top of the screen. Then click on each drop-down arrow on the form and choose your answer.

Choose your answer from the list that will be displayed at the bottom of your screen.

| 20240916_Testform_SMC_Draf > Done                                                                                                    |                                                                                                    |                                                                                                    |
|----------------------------------------------------------------------------------------------------|----------------------------------------------------------------------------------------------------|----------------------------------------------------------------------------------------------------|
| DIATO Trade Union Training         Arcan bageond Officer Training 2026         Tradition form         Tradition form | Travel claim form         Name: Siobhan McCarthy         Brant:         District: 6         IBAN:         Please input your IBAN with no spaces, for example IE29AIBK93115212345678         Seminar Venue: Kilmore Hotel, Cavan | International Officer Training 2004         Latente Regional Officer Training 2004         Latente Regional Officer Training 2004         Latente Regional Officer Training 2004         Latente Regional Officer Training 2004         Latente Regional Officer Training 2004         Latente Regional Officer Training 2004         Latente Regional Officer Training 2004         Latente Regional Officer Regional Officer Regiona Officer Regional Officer Regional Officer |
|                                                                                                    |                                                                                                    | Done                                                                                                    |
| Agentane Afrika Harn to account prysble (Minta Ja                                                                                                    |                                                                                                    |                                                                                                    |
|                                                                                                    |                                                                                                    | з<br>4                                                                                                    |
| •                                                                                                    |                                                                                                    | 5                                                                                                    |
| h ο 🛃                                                                                                    |                                                                                                    | 6                                                                                                    |
|                                                                                                    |                                                                                                    | 7<br>8                                                                                                    |
|                                                                                                    |                                                                                                    |                                                                                                    |

H. Lastly, click on the 'Signature' field at the bottom of the form, and choose your e-signature to input onto the form (please click <u>HERE</u> to find out how to make your own signature on your iPhone).

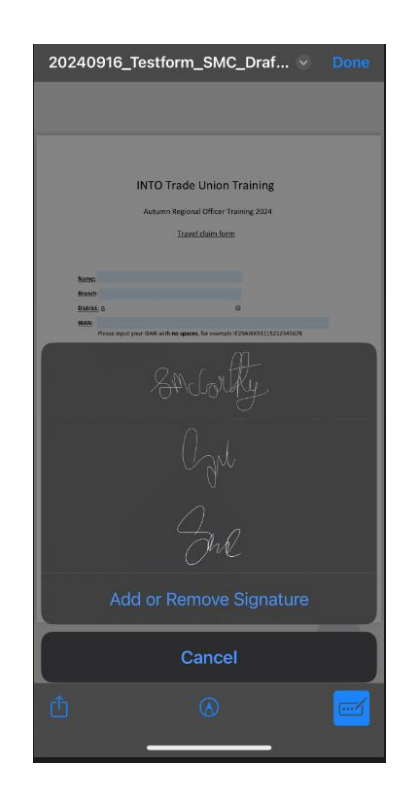

I. Once completed, select 'Done' and choose from the drop-down list to save the file. Please return this saved PDF to <u>accountspayable@into.ie</u>.

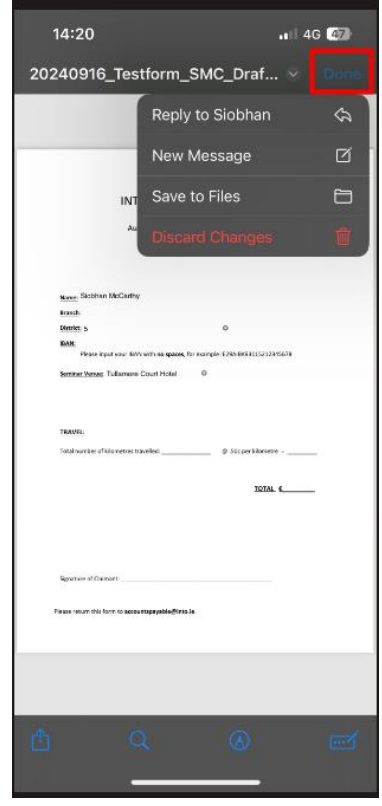

### Android – Using Gmail/Outlook

A. Click on the drive icon on the PDF in your emails.

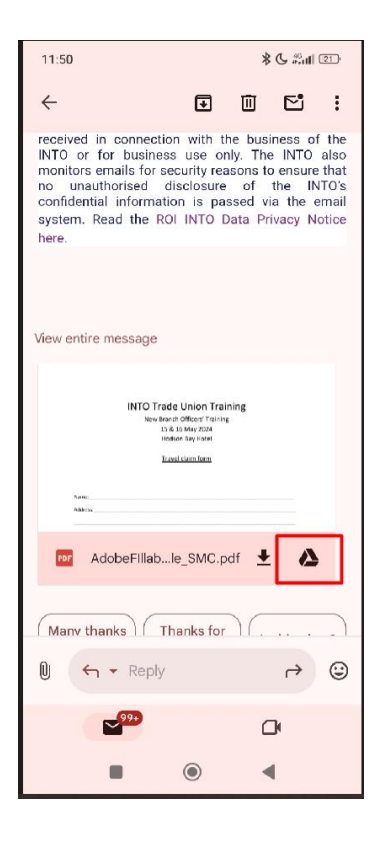

B. Navigate to your Drive Application on your phone and open the file. Click on the 'Pen' icon on the bottom right of the screen and

choose 'Form Filling'.

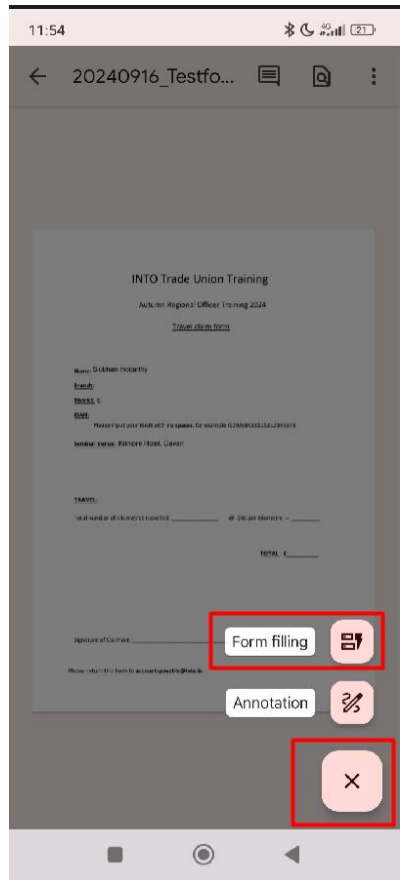

C. For the two drop-down questions, ensure to click the pen icon again, then click each question to get the list of options available to choose from for each question.

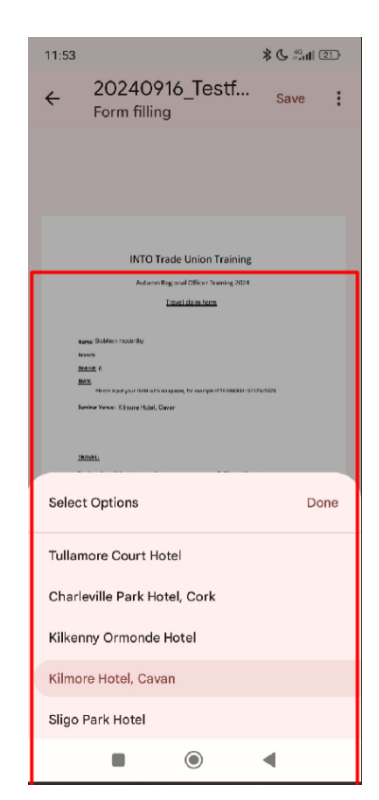

D. For your signature, click the pen icon on the bottom right of the screen and choose 'Annotation'.

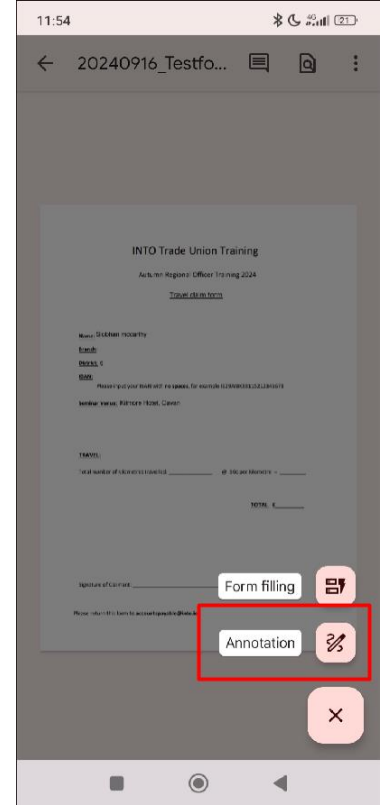

E. Manually draw your name at the end of the form using the pen feature.

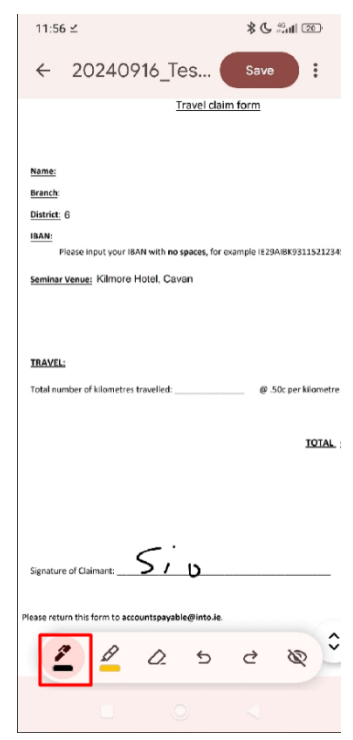

F. Save and return.

### Android – Using Pdf Application

A. Click three dots next to pdf file, and open with the pdf application download on your phone (such as pdf reader/Microsoft application etc.).

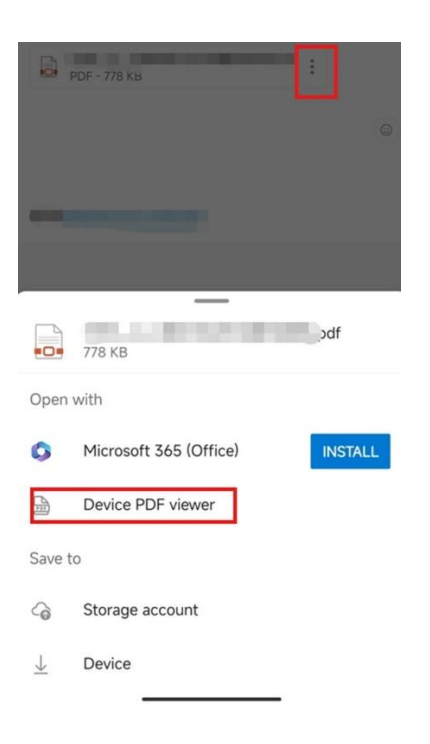

B. Click the 'Edit' option on the file and fill out form.

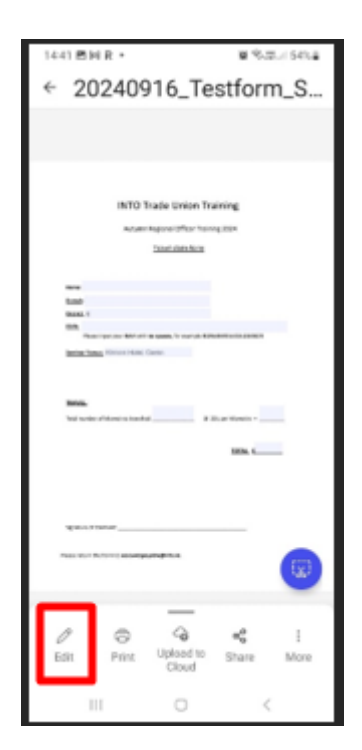

C. For the signature, click the pen and line icon on the top of the screen.

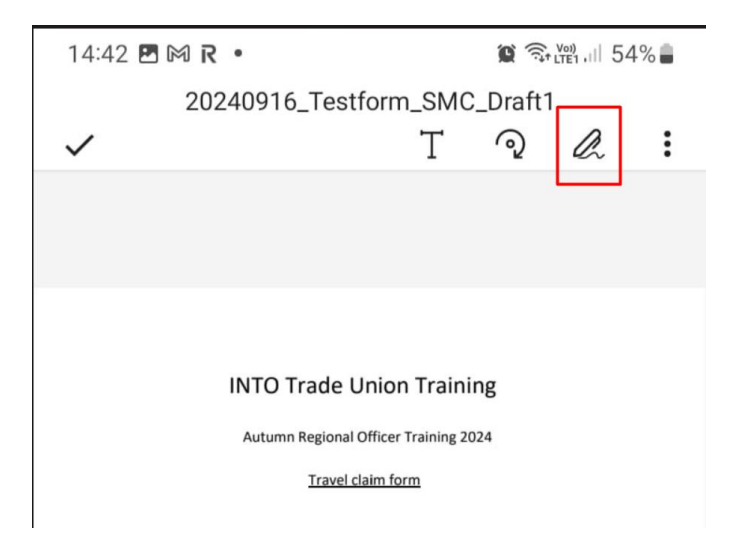

D. Place your signature.

| Total number of kilometres travelled:               | @ .50c per kilometre = |
|-----------------------------------------------------|------------------------|
|                                                     | TOTAL E                |
|                                                     |                        |
|                                                     |                        |
| Signature of Claimant:                              |                        |
| Please return this form to accountspayable@into.ie. |                        |
|                                                     |                        |
|                                                     |                        |
| Tap where you w                                     | wish to sign           |

E. Save and Return.

## Using a Laptop

#### 1. INTO Laptop

A. Right click the file in your emails and choose 'Open in Adobe Acrobat'.

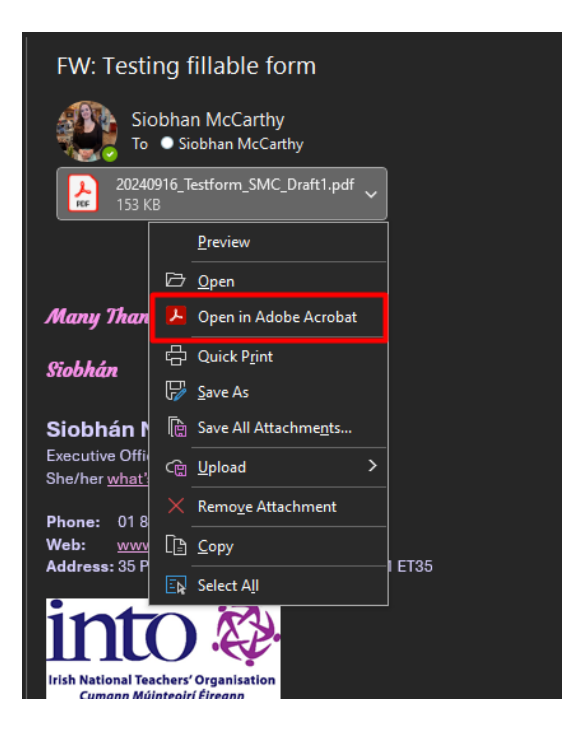

B. Fill out fillable fields and choose your answer from drop-down questions throughout the form.

| INTO Trade Union Training<br>Autumn Regional Officer Training 2024<br><u>Travel claim form</u>                  |                                               |  |  |  |
|----------------------------------------------------------------------------------------------------|-----------------------------------------------|--|--|--|
| Name; Slobhan McCar<br>Branch:<br>District: 6<br>IBMI: 4<br>5<br>5<br>5<br>5<br>5<br>minar<br>7<br>8<br>9<br>10 | thy<br>WBK93115212345678                      |  |  |  |
| TRAVELE<br>Total number of kilometre                                                                            | s travelled: @ .50c per klometre =<br>TOTAL C |  |  |  |

C. To fill in your signature, click on the open icon on the far right of your screen, and choose 'Add Signature'.

| Name: Siobhan McCarthy                                                    | ▶.                                                                                                    |
|---------------------------------------------------------------------------|----------------------------------------------------------------------------------------------------|
| Branch:                                                                   | ©,                                                                                                    |
| District: 6                                                               | <i>L</i> ,                                                                                                |
|                                                                           | e,                                                                                                    |
| Please input your IBAN with no spaces, for example IE29AIBK93115212345678 | Add Signature 🕂 🤷                                                                                         |
| Seminar Venue: Kilmore Hotel, Cavan                                       |                                                                                                    |
|                                                                           | Add Initials 🕇                                                                                            |
|                                                                           | ( <u>)</u>                                                                                                |
| TRAVEL:                                                                   |                                                                                                    |
| Tetel number of kilometres travelled                                      |                                                                                                    |
|                                                                           |                                                                                                    |
|                                                                           |                                                                                                    |
| <u>TOTAL</u> <u>€</u>                                                     |                                                                                                    |
|                                                                           |                                                                                                    |
|                                                                           |                                                                                                    |
|                                                                           |                                                                                                    |
|                                                                           |                                                                                                    |
| Signature of Claimant                                                     |                                                                                                    |
| Splace of Guinant.                                                        |                                                                                                    |
| lease rature this form to accounten us herein                             | The author of this form has specified the fields × which you can fill Click on any field to start filling |
|                                                                           | form.                                                                                                    |
|                                                                           | ок                                                                                                    |
|                                                                           |                                                                                                    |

D. Type out your name, click 'Apply' and place your signature on the Signature Line.

|                | III グル 画<br>Type Draw Image |          |        |
|----------------|-----------------------------|----------|--------|
| [              |                             |          |        |
|                |                             |          |        |
| 1 Sichh        | and The C                   | th       |        |
|                | in ma                       | inny     |        |
|                |                             | Change s | tyle 🗸 |
|                |                             |          |        |
| Save signature |                             |          |        |
|                | Cancel                      |          |        |
|                |                             |          |        |

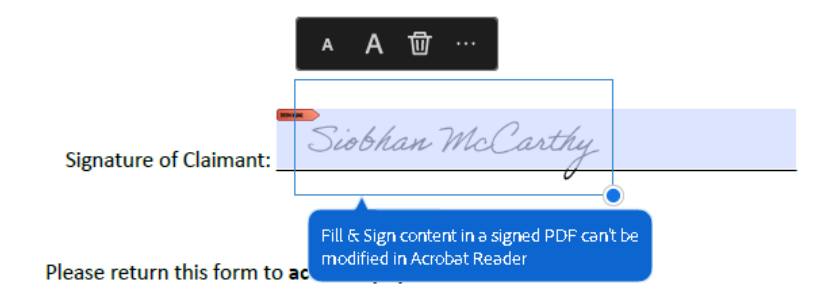

#### 2. Any other Laptop

A. Open the PDF by right-clicking it and choosing 'Open With' Microsoft Edge.

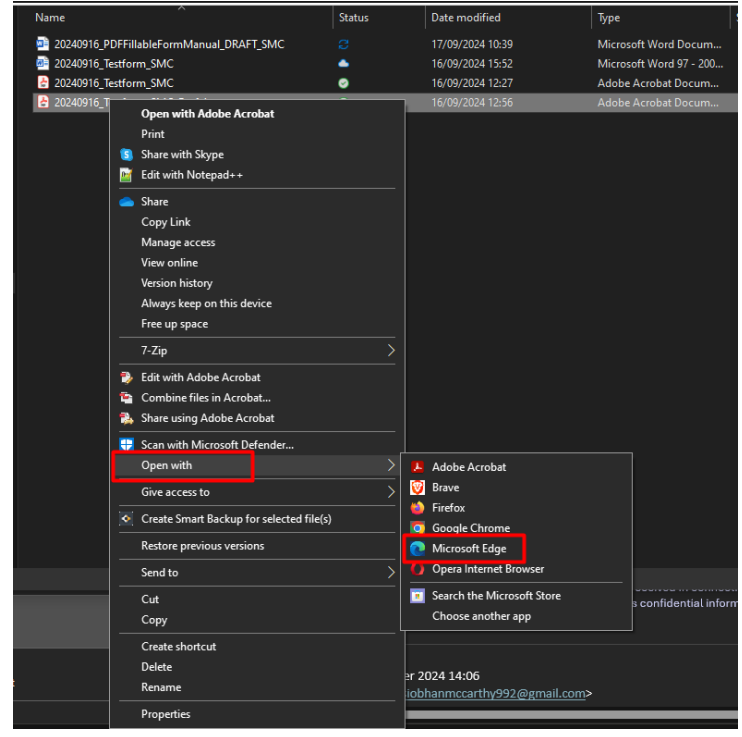

B. Fill out fillable fields and choose your answer from drop-down questions throughout the form.

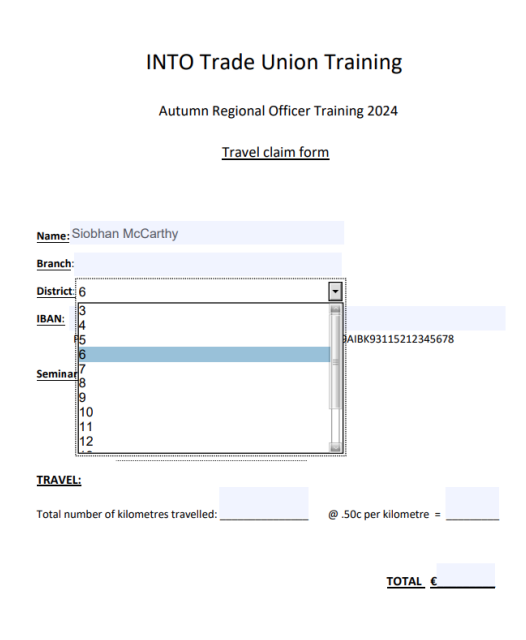

C. To fill in your signature, click on the pencil icon on the top-left of the screen and begin manually drawing out your signature.

| V Draw → 🖉   03   A <sup>0</sup>   8th   Ask Copilet |                                                                           |  |  |  |
|------------------------------------------------------|---------------------------------------------------------------------------|--|--|--|
|                                                      | Travel claim form                                                         |  |  |  |
|                                                      |                                                                           |  |  |  |
|                                                      |                                                                           |  |  |  |
|                                                      | Name: Siobhan McCarthy                                                    |  |  |  |
|                                                      | Branch:                                                                   |  |  |  |
|                                                      | District: 6                                                               |  |  |  |
|                                                      | IBAN:                                                                     |  |  |  |
|                                                      | Please input your IBAN with no spaces, for example IE29AIBK93115212345678 |  |  |  |
|                                                      | Seminar Venue: Kilmore Hotel, Cavan                                       |  |  |  |
|                                                      |                                                                           |  |  |  |
|                                                      |                                                                           |  |  |  |
|                                                      |                                                                           |  |  |  |
|                                                      | TRAVEL                                                                    |  |  |  |
|                                                      | Total number of kilometres travelled: @ .50c per kilometre =              |  |  |  |
|                                                      |                                                                           |  |  |  |
|                                                      | TOTAL €                                                                   |  |  |  |
|                                                      |                                                                           |  |  |  |
|                                                      |                                                                           |  |  |  |
|                                                      |                                                                           |  |  |  |
|                                                      |                                                                           |  |  |  |
|                                                      |                                                                           |  |  |  |
|                                                      | Signature of Claimant:                                                    |  |  |  |
|                                                      |                                                                           |  |  |  |
|                                                      | Please return this form to accountspayable@into.ie.                       |  |  |  |
|                                                      |                                                                           |  |  |  |
|                                                      |                                                                           |  |  |  |
|                                                      |                                                                           |  |  |  |

## Adding Signature to your iPhone/iPad

1. Click 'Add or Remove Signature'.

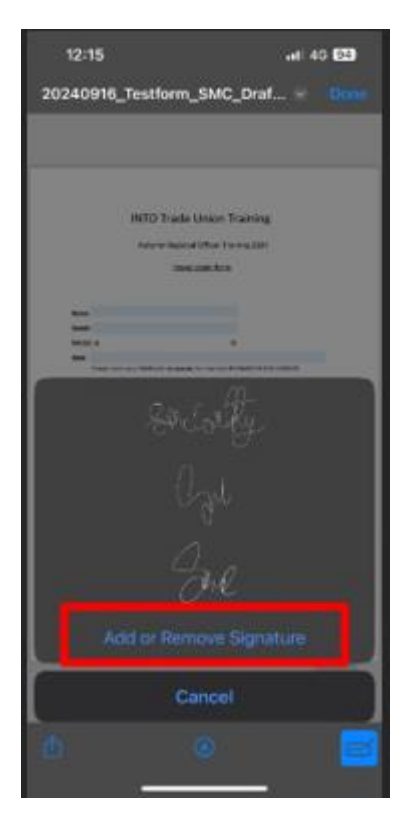

2. Click the plus sign on the top left of the page.

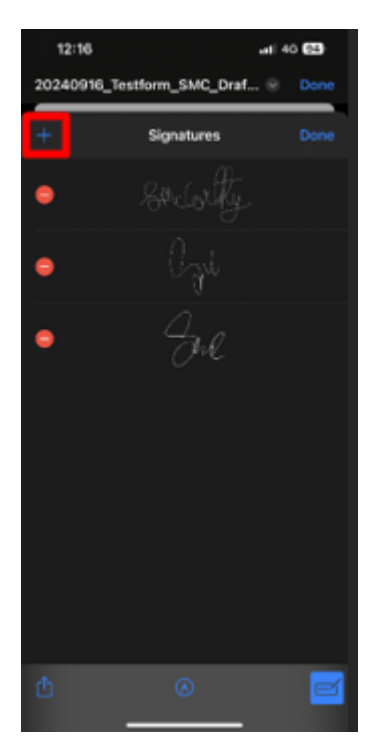

3. Manually draw your signature and click 'Done'.

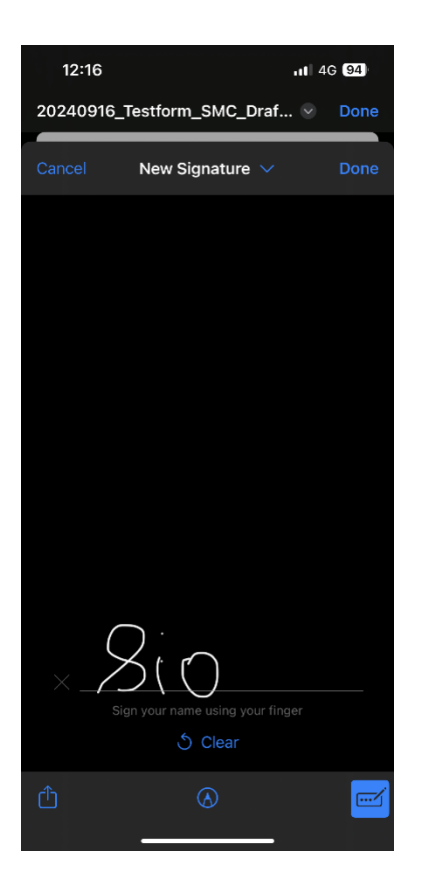

# Adding a Digital Signature

If the pop up below shows on your screen and you have a digital signature already, click 'cancel' and use this signature, if not click Configure Digital ID'.

| District:                                                                                                    | 16           |                          | •                    |                |  |  |
|----------------------------------------------------------------------------------------------------|--------------|--------------------------|----------------------|----------------|--|--|
| IBAN:                                                                                                    | Please inpu  | Digital ID Configuration | Required             | × 678          |  |  |
| Seminar Venue: K This signature field requires a digital signature identity.<br>Would you like to configure one now? |              |                          |                      |                |  |  |
| TRAVEL                                                                                                    | <u>.</u>     | Help                     | Configure Digital ID | Cancel         |  |  |
| Total nu                                                                                                    | mber of kild | ometres travelled: 100   | @ .50c p             | er kilometre = |  |  |